|                                                                            |                                                       | Document Number: MIC90400       |              |
|----------------------------------------------------------------------------|-------------------------------------------------------|---------------------------------|--------------|
|                                                                            | Stanton Territorial Hospital                          | Version No: 1.0                 | Page: 1 of 6 |
| NORTHWEST TERRITORIES<br>Health and Social                                 | P.O. Box 10, 550 Byrne Road<br>YELLOWKNIFE NT X1A 2N1 | Distribution:                   |              |
|                                                                            |                                                       | Microbiology Orientation Manual |              |
| Services Authority                                                         |                                                       | Effective: 28 April, 2017       |              |
| Document Name: Microbiology Daily Start Un                                 |                                                       | Date Reviewed: 28 April, 2017   |              |
| Document Name. W                                                           | crobiology Daily Start Op                             | Next Review: 28 April, 2019     |              |
| Approved By:<br>Jennifer G. Daley Bernier, A/ Manager, Laboratory Services |                                                       | Status: APPROVED                |              |

## **PURPOSE:**

To detail the responsibilities of the Microbiology Laboratory daily start up to ensure that all duties and maintenance are completed as required.

## **PROCEDURE INSTRUCTIONS:**

| Step  | Action                                                                                             |  |  |
|-------|----------------------------------------------------------------------------------------------------|--|--|
| Routi | ne Microbiology Start Up                                                                           |  |  |
| 1     | Record temperatures and CO <sub>2</sub> levels of incubators                                       |  |  |
| 2     | Record temperatures of fridges (in micro and core lab) and freezer in wash up room                 |  |  |
| 3     | Record temperature of hotplate, room temperature and room humidity                                 |  |  |
| 4     | Replace daily swab rack and urine specimen bucket. Each day of the week has its own rack/container |  |  |
| 5     | Discard culture plates from previous week for both benches                                         |  |  |
| 6     | Change biohazard garbage as necessary. Replace with new box                                        |  |  |
| 7     | Empty tray of gram stains and place in box. Wipe tray                                              |  |  |
| 8     | Perform daily QC and enter into TQC                                                                |  |  |
| 9     | Sub out GBS, selenite broths and manual blood cultures                                             |  |  |
| 10    | Perform BACTEC FX daily maintenance and complete maintenance record                                |  |  |
| 11    | Perform Vitek 2 daily maintenance and complete maintenance record                                  |  |  |
| 12    | Verify Vitek 2 reports (see below)                                                                 |  |  |
| 13    | Enter jars and trays into TQC (see below)                                                          |  |  |
| 14    | MONDAYS: Change temperature charts on all fridges and incubators                                   |  |  |
| 15    | MONDAYS: Weekly incubator and BSC maintenance                                                      |  |  |
| 16    | FIRST MONDAY OF MONTH: Monthly maintenance on BACTEC FX and Vitek 2                                |  |  |
| 17    | FIRST MONDAY OF MONTH: Monthly maintenance on fridges and incubators                               |  |  |

| Step   | Action                                                                                 |  |  |
|--------|----------------------------------------------------------------------------------------|--|--|
| Verify | Vitek 2 Reports                                                                        |  |  |
| 1      | Input user name and password on the Vitek 2 computer                                   |  |  |
| 2      | Double click the Vitek 2 Systems icon                                                  |  |  |
|        | Select the View and Maintain Isolates tab                                              |  |  |
| 3      |                                                                                        |  |  |
| 4      | Select View by : Date Tested from the drop down menu                                   |  |  |
| 5      | Filter by: Show all by selecting from the drop down menu                               |  |  |
| 6      | Using Vitek worksheets, review the organisms                                           |  |  |
| _      | All isolates that have a green box beside them are approved and OK                     |  |  |
| 7      |                                                                                        |  |  |
|        | Isolates with orange boxes containing green check marks are preliminary only.          |  |  |
| 8      |                                                                                        |  |  |
|        | Isolates with an orange box containing a <b>red square</b> in the lower right hand are |  |  |
| 9      | organism                                                                               |  |  |
|        |                                                                                        |  |  |
|        | To approve isolates that need to be reviewed, select the isolate on the left hand      |  |  |
|        | side of the screen by clicking on it. Then in the tool bar click on the Review         |  |  |
| 10     | button                                                                                 |  |  |
|        |                                                                                        |  |  |
| 11     | Sort these reports by bench (correct bench is located on the top right hand corner of  |  |  |
|        | each isolate report). Deliver to the appropriate bench.                                |  |  |

| Step  | Action                                                      |                                                                 |  |  |
|-------|-------------------------------------------------------------|-----------------------------------------------------------------|--|--|
| Enter | ntering Anaerobic Jars into TQC                             |                                                                 |  |  |
| 1     | Log into TQC                                                |                                                                 |  |  |
| 2     | Select Orders > Order Entry                                 | in the left launch bar                                          |  |  |
| 3     | Select the new icon from the t                              | op tool bar                                                     |  |  |
| 4     | In the pop up window, under I                               | tem ID, type JARSANAO2 and click on Find                        |  |  |
| 5     | All jars will be selected. Click                            | on the <b>Deselect All</b> button at the bottom                 |  |  |
| 6     | Select the appropriate anaero                               | bic jars A-J and click on <b>Save</b>                           |  |  |
| 7     | A Result Entry tab will open of                             | containing fields for QC entry of the jars selected             |  |  |
| 8     | Under the <b>Results</b> tab, select the appropriate result |                                                                 |  |  |
|       |                                                             |                                                                 |  |  |
|       | lf:                                                         | Then:                                                           |  |  |
| 9     | All jars pass                                               | No corrective action windows will appear and you may            |  |  |
|       |                                                             | click on Verify All and Save                                    |  |  |
|       | Any of the jars fail                                        | If the failure is due to a pink indicator, select <b>Repeat</b> |  |  |
|       |                                                             | Testing in your Action ID drop down menu. Retest                |  |  |
|       |                                                             | the jar (empty) to ensure that it works. A TQC order            |  |  |
|       |                                                             | for this will automatically be generated. Consult Tech          |  |  |
|       |                                                             | II prior to working up any samples incubated in a failed        |  |  |
|       |                                                             | jar.                                                            |  |  |
|       |                                                             | If the failure is due to no indicator present in jar, select    |  |  |
|       |                                                             | Jar failed due to known tech error in the Action ID             |  |  |
|       |                                                             | drop down menu. Consult Tech II prior to working up             |  |  |
|       |                                                             | any samples incubated in a failed jar                           |  |  |
|       |                                                             | If the failure is due to no anaerobic pack in the jar,          |  |  |
|       |                                                             | select Jar failed due to know tech error in the                 |  |  |
|       |                                                             | Action ID drop down menu. Consult Tech II prior to              |  |  |
|       |                                                             | working up any samples incubated in a failed jar.               |  |  |

| Step  | Action                                                                  |                                                   |  |  |
|-------|-------------------------------------------------------------------------|---------------------------------------------------|--|--|
| Enter | Entering Anaerobic Trays into TQC                                       |                                                   |  |  |
| 1     | In the pop up window, under Item ID, type TRAYS ANAO2 and click on Find |                                                   |  |  |
| 2     | All trays will be selected. Click on the                                | ne Deselect All button at the bottom              |  |  |
| 3     | Select the appropriate trays $1 - 4$ ar                                 | nd click on <b>Save</b>                           |  |  |
| 4     | A Result Entry tab will open contain                                    | n fields for the QC entry of the trays selected   |  |  |
| 5     | Under the <b>Results</b> tab, select the ap                             | opropriate result:                                |  |  |
|       | lf:                                                                     | Then:                                             |  |  |
| 6     | All trays pass                                                          | No corrective action windows will appear and      |  |  |
|       |                                                                         | you may click on Verify All and Save              |  |  |
| 7     | Any of the trays fail                                                   | If the failure is due to a pink indicator, select |  |  |
|       |                                                                         | Repeat Testing in your Action ID drop down        |  |  |
|       |                                                                         | menu. Retest the tray (empty) to ensure that it   |  |  |
|       |                                                                         | works. A TQC order for this will automatically be |  |  |
|       |                                                                         | generated. Consult Tech II prior to working up    |  |  |
|       |                                                                         | any samples incubated in a failed jar.            |  |  |
|       |                                                                         | If the failure is due to no indicator present in  |  |  |
|       |                                                                         | tray, select Jar failed due to known tech error   |  |  |
|       |                                                                         | in the Action ID drop down menu. Consult Tech     |  |  |
|       |                                                                         | II prior to working up any samples incubated in a |  |  |
|       |                                                                         | failed tray                                       |  |  |
|       |                                                                         | If the failure is due to no anaerobic pack in the |  |  |
|       |                                                                         | tray, select Jar failed due to know tech error    |  |  |
|       |                                                                         | in the Action ID drop down menu. Consult Tech     |  |  |
|       |                                                                         | II prior to working up any samples incubated in a |  |  |
|       |                                                                         | failed tray.                                      |  |  |

| Step  | Action                                                               |                                                        |  |  |
|-------|----------------------------------------------------------------------|--------------------------------------------------------|--|--|
| Enter | tering Campy jars into TQC                                           |                                                        |  |  |
| 1     | In the pop up window, under Item ID, type JARS-MAP and click on Find |                                                        |  |  |
| 2     | All jars will be selected. Click on the                              | e Deselect All button at the bottom                    |  |  |
| 3     | Select the appropriate anaerobic jar                                 | s A-J and click on <b>Save</b>                         |  |  |
| 4     | A Result Entry tab will open contai                                  | ning fields for QC entry of the jars selected          |  |  |
| 5     | Under the <b>Results</b> tab, select the a                           | ppropriate result                                      |  |  |
|       | lf:                                                                  | Then:                                                  |  |  |
| 6     | All trays pass                                                       | No corrective action windows will appear and you       |  |  |
|       |                                                                      | may click on Verify All and Save                       |  |  |
| 7     | Any of the trays fail                                                | If the failure is due to no Campy control plate in the |  |  |
|       |                                                                      | jar, select Jar failed due to known tech error in      |  |  |
|       |                                                                      | the Action ID drop down menu. All stool                |  |  |
|       |                                                                      | specimens will need to be re-planted and set up in     |  |  |
|       |                                                                      | Campy jar with Campy control plate.                    |  |  |
|       |                                                                      | If the failure is due to no Campy pack in the jar,     |  |  |
|       |                                                                      | select Jar failed due to known tech error in the       |  |  |
|       |                                                                      | Action ID drop down menu. All stool specimens          |  |  |
|       |                                                                      | will need to be re-planted and set up in Campy jar     |  |  |
|       |                                                                      | with Campy control plate.                              |  |  |
|       |                                                                      | If the failure is due to Campy not growing on control  |  |  |
|       |                                                                      | plate, select Investigate and Advise Micro Tech II     |  |  |
|       |                                                                      | in the Action ID drop down menu. All stool             |  |  |
|       |                                                                      | specimens will need to be re-planted and set up in     |  |  |
|       |                                                                      | Campy jar with Campy control plate. Investigation      |  |  |
|       |                                                                      | will include seeing if the Campy control bug is still  |  |  |
|       |                                                                      | viable, if the jar that was used is working correctly  |  |  |
|       |                                                                      | and if the Campy pack used is working correctly.       |  |  |
|       |                                                                      | This investigation will be performed by the Tech II    |  |  |

| Document Name: Microbiology Daily Start Up | Document Number: MIC90400 |              |
|--------------------------------------------|---------------------------|--------------|
|                                            | Version No: 1.0           | Page: 6 of 6 |
|                                            | Effective: 28 April, 2017 |              |

## **REFERENCES:**

BD BACTEC FX System User's Training Manual, BD Diagnostics Technical Services and Support, Sparks, Maryland

## **REVISION HISTORY:**

| REVISION | DATE        | Description of Change | REQUESTED<br>BY |
|----------|-------------|-----------------------|-----------------|
| 1.0      | 28 Apr 2017 | Initial Release       | L. Steven       |
|          |             |                       |                 |
|          |             |                       |                 |
|          |             |                       |                 |
|          |             |                       |                 |
|          |             |                       |                 |
|          |             |                       |                 |

Invalid signature

Ber

Jennifer G. Daley Bernier, R.T. (CSMLS) A/ Manager, Laboratory Services Signed by: Jennifer G. Daley Bernier